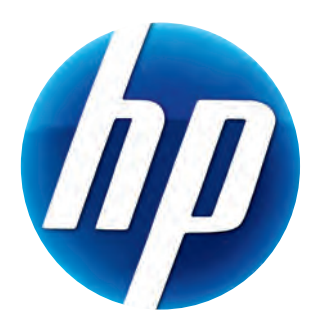

# HP 網路攝影機 2100 使用手冊

Version 1.0.TC

© Copyright 2010 Hewlett-Packard Development Company, L.P.

此處所包含之資訊可隨時更改,恕不另行通知。

HP 產品和服務的唯一擔保列於隨產品和服務所附的明示保證聲明中。本文件的任何部分都不可 構成任何額外的擔保。HP 對於本文件在技術上或編輯上的錯誤或疏失不負擔任何責任。

#### 產品註冊

註冊既快速又簡單,並且提供:電子郵件更新包含產品增強功能、最新支援警示及您擁有的產品 所專用的驅動程式更新之相關通知。

如需更快速的說明,請於 https://register.hp.com 註冊您最近購買的產品。

目錄

| 網路攝影機簡介         | 1  |
|-----------------|----|
| 軟體簡介            | 2  |
| 系統需求            | 2  |
| 使用「 啓動精靈」開始視訊聊天 | 3  |
| 錄製視訊            | 4  |
| 拍攝相片            | 5  |
| 管理照片與視訊         | 6  |
| 上傳視訊至 YouTube   | 6  |
| 在視訊或照片上套用各種特效   | 7  |
| 編輯視訊            | 8  |
| 調整網路攝影機設定       | 9  |
| 調整其他網路攝影機設定     | 10 |
| 疑難排解            | 11 |
|                 |    |

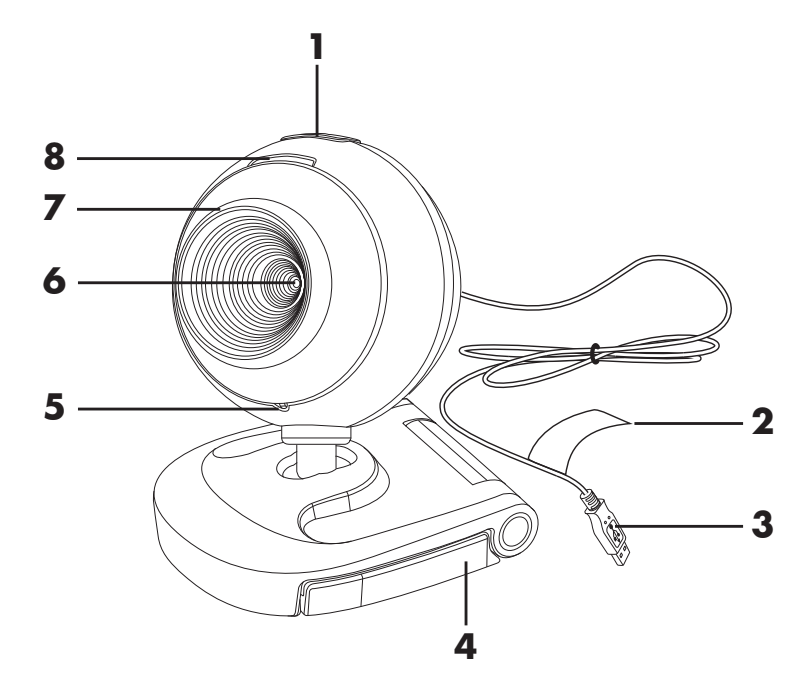

感謝您購買 HP 網路攝影機 2100。此網路攝影機包括下列功能:

- Ⅰ [拍照] 按鈕
- 2 HP 產品型號及序號
- **3** USB 接頭
- 4 可調式固定夾

- 5 內建式麥克風
- 6 攝影機鏡頭
  - 7 固定對焦環
  - 8 LED 狀態燈

軟體簡介

網路攝影機隨附的 CD 包括下列軟體:

- 網路攝影機驅動程式。讓網路攝影機發揮最佳效能。
- 啓動精靈。幫助您設定聊天應用程式以使用網路攝影機與好友暢談。
- ArcSoft Magic-i<sup>TM</sup> Visual Effects 2。同時使用此程式與即時通訊 (IM) 應用程式時, 可在視訊聊天中套用特效。
- ArcSoft WebCam Companion<sup>®</sup> 3。可讓您錄製並編輯影片、拍照以及套用特效。

## 系統需求

若要搭配隨附的軟體來使用網路攝影機,您的電腦至少必須符合下列系統需求:

- Windows<sup>®</sup> XP、Windows Vista<sup>®</sup> (32 位元或 64 位元)或 Windows<sup>®</sup> 7 (32 位元或 64 位元)
- Pentium IV 2.4 GHz 或同等級的 AMD Athlon
- 硬碟需要 130 MB 可用的空間,以供安裝程式使用
- 512 MB 的 DDR RAM 或更大容量
- 16-位元彩色顯示器,800x600 的解析度並支援 DirectX 3D
- DirectX 9.0c 或更新版本

# 使用「啓動精靈」開始視訊聊天

您可在下列熱門的即時通訊 (IM) 應用程式使用即時視訊 (需 ISP 連線):

- AOL<sup>®</sup> Instant Messenger<sup>™</sup> (AIM<sup>®</sup>)
- Windows Live<sup>™</sup> Messenger
- Yahoo!<sup>®</sup> Messenger
- Skype<sup>®</sup>
- 開啓[開始]功能表後按一下[所有程式]> [ArcSoft Webcam Companion 3]>
   [啓動精靈]。
- 2 選取想要使用的即時通訊 (IM) 應用程式。
- 3 如果系統出現提示,請按照螢幕上的指示安裝 並設定 Ⅲ 應用程式。
- 4 按照 IM 應用程式說明文件的視訊聊天步驟進行設定。
- 5 (選用功能)選取您想套用的效果:

🥘 開啓或關閉臉部追蹤功能。

- 若要追蹤一個人的臉部,請按一下 [**單張**]。
- 若要追蹤多人的臉部,請先按一下[單張]選 擇第一位的臉部,然後再按一下[下一個]選 擇下一位的臉部。
- 若要取得團體影像的最佳拍攝角度,請按一下
   [多張]。
- 🔍 放大和縮小,或是平移影像。
- 🧕 在您的視訊畫面中加入有趣的特效。
- 📴 在螢幕顯示的臉部加上圖片外框。
- ᇌ 用各種主題裝飾您的視訊畫面。
- 📑 選取變身精靈來變換不同的造型。
- 讓視訊畫面變得更明亮銳利。
- 🚱 將您的臉部與遮罩範本結合在一起。

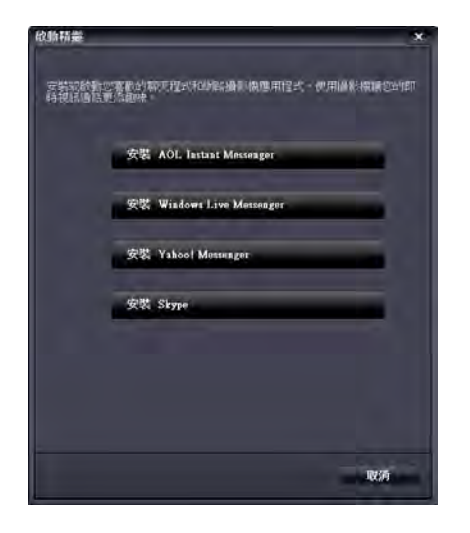

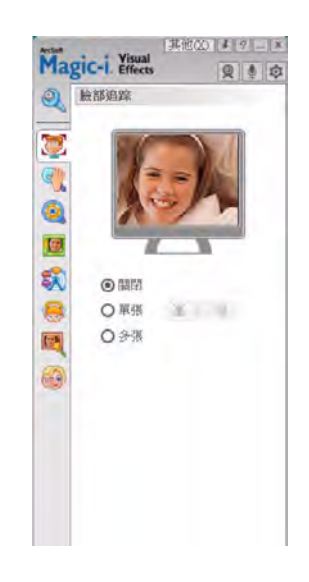

提示: 您也可以連按兩下 Windows 系統匣的 [ArcSoft Magic-i Visual Effects] S 圖示,便可開啓 ArcSoft Magic-i Visual Effects。

想知道聊天中可以使用的更多效果,請按一下 [ArcSoft Magic-i Visual Effects] 視窗右上角的 [說明]?

錄製視訊

- 1 連按兩下 Windows 桌面上的 [WebCam Companion 3] 횚 圖示。
- **2** 按一下 [ **擷取** ] 👰。
- **3** 按一下 [ **擷取** ] **匝** 標籤。
- 4 (選用功能)按一下 [全螢幕] 📃 以使用全螢幕模式錄影。
- 5 (選用功能)按一下右上角圖示下方的解析度清單,然後選取您想使用的錄影解 析度。預設值為 VGA,此設定可在大多數環境中發揮良好效能。

**注意事項**:解析度過高和光線不足可能會造成畫面播放速率減慢,並造成視訊品質不良。有關解析度問題的詳細資訊,請參閱 "疑難排解."

- 6 按一下 [記錄視訊] 😬 開始錄影。
- 7 按一下 [停止錄製] 😐 停止錄影並將視訊儲存在電腦上。
- 8 如果您是使用全螢幕模式錄影,按一下右上角的 [X] 便可返回一般視窗模式。

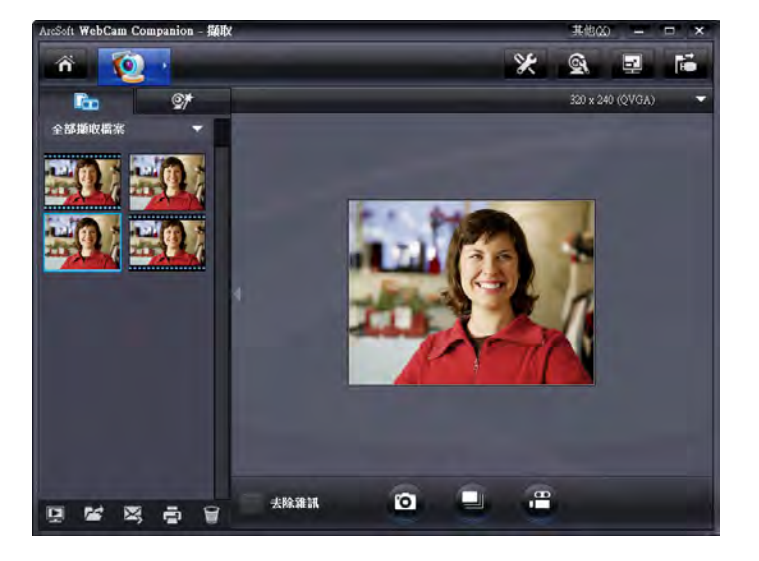

若要了解更多使用 ArcSoft WebCam Companion 的方法,請按一下 [其他]並選取 [程式說明]。

拍攝相片

- 1 按下網路攝影機上的 [拍照] **[5]** 按鈕,開啓 ArcSoft WebCam Companion。
- 2 請執行以下其中一個動作:
  - 若要拍攝單張照片,請再按一下[拍照] 拉鈕或是按一下[拍照] 
     圖示。
  - 若要連續拍攝多張照片,請按一下 [連拍] 🕘。

若要了解更多使用 ArcSoft WebCam Companion 拍照的方法,請按一下 [其他] 並選取 [程式說明]。

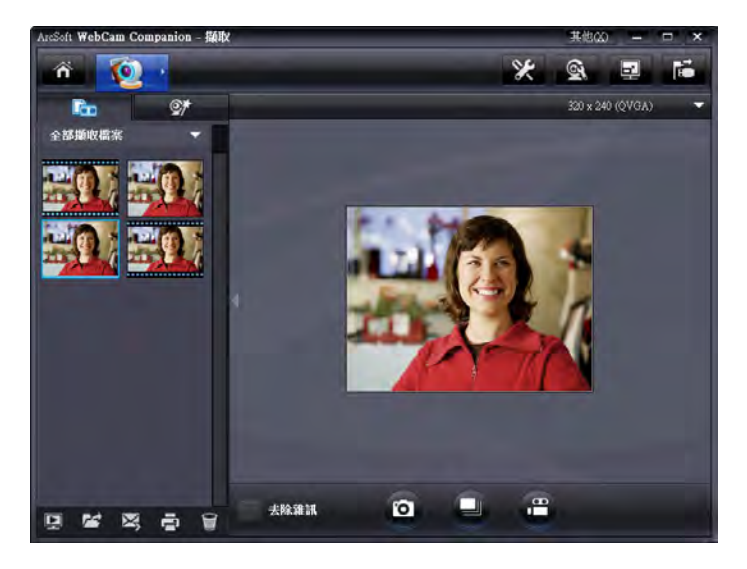

提示:您可以使用免費的 HP Windows Live Photo Gallery 軟體編輯、列印並分享您的 照片。連按兩下 Windows 桌面上的 [Windows Live Photo Gallery] 圖示,並依螢幕上的指示下載並安裝軟體。若要了解更多使用此軟體的方法,請按一下 [Windows Live Photo Gallery] 視窗右上角的 [說明?] 圖示。

## 管理照片與視訊

在擷取視訊或拍攝照片之後,您可以使用 [ 擷取 ] 畫面左下角的圖示來管理照片或 視訊。按一下下列任何一個圖示:

🔄 預覽照片或視訊。

🔁 尋找電腦硬碟上的照片或視訊。

🔀 以電子郵件附加檔案的方式傳送照片或視訊。

🖶 列印選取的照片。

🗑 刪除選取的照片或視訊。

若要進了解更多使用 ArcSoft WebCam Companion 的方法,請按一下 [其他]並選取 [程式說明]。

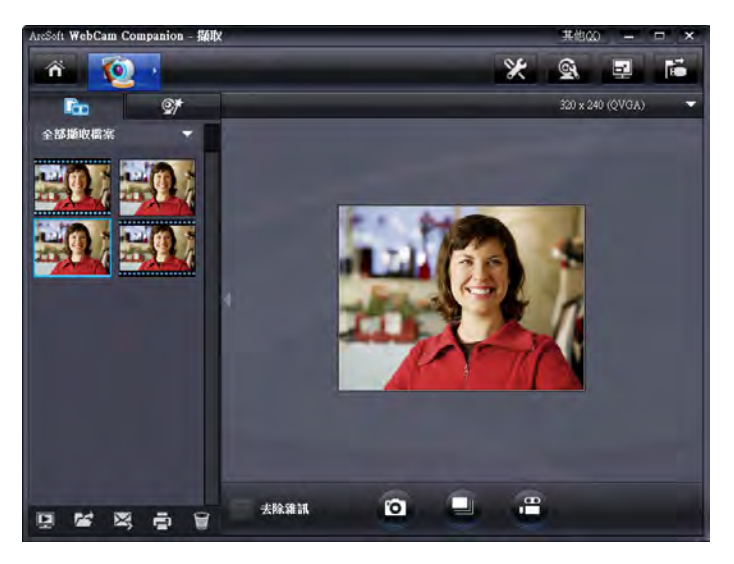

# 上傳視訊至 YouTube

錄製完視訊之後,您可以依下列步驟將影片上傳至 YouTube。

- 1 連按兩下 Windows 桌面上的 [WebCam Companion 3] 🧕 圖示。
- 2 按一下「編輯] 🥎 。
- 3 按一下您想上傳的視訊。
- 4 按一下右上角的 [YouTube]。
- 5 登入您的 YouTube 帳戶。
- 6 按照螢幕上的指示上傳視訊。

| 標案上導至YouTube制發的。 | ArcSoft WebCam Companion# | 常要取得些的授權。 |
|------------------|---------------------------|-----------|
| YouTube用户名:      |                           |           |
| YouTube至調:       |                           |           |
| 儲存YouTule用戶名     | 儲存YonTube把譯               |           |
|                  |                           |           |
|                  | 1993                      | 取消        |

# 在視訊或照片上套用各種特效

ArcSoft WebCam Companion 整合了許多 ArcSoft Magic-i Visual 的特效功能,所以擷取 視訊和拍攝照片時,也能享受視訊聊天時使用的相同特效。

- 1 連按兩下 Windows 桌面上的 [WebCam Companion 3] 횚 圖示。
- 2 按一下 [ 擷取 ] 👰。
- 3 按一下 [特效] 梦 標籤。
- 4 按一下左下角任何一個圖示來套用特效。
- 5 若要關閉所有的特效,請按一下 💽。

想了解更多聊天時使用的特效,請參閱 "使用「 啓動精靈」開始視訊聊天 ."

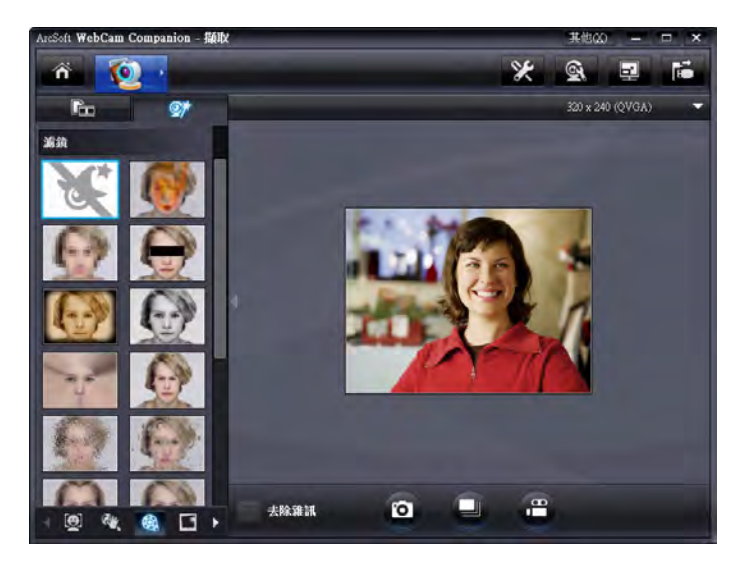

編輯視訊

- 1 連按兩下 Windows 桌面上的 [WebCam Companion 3] 熟 圖示。
- **2** 按一下 [編輯] 🕎。
- 3 按一下您想編輯的視訊。

若要了解特定編輯功能,請按一下[其他]並選取[程式說明]。

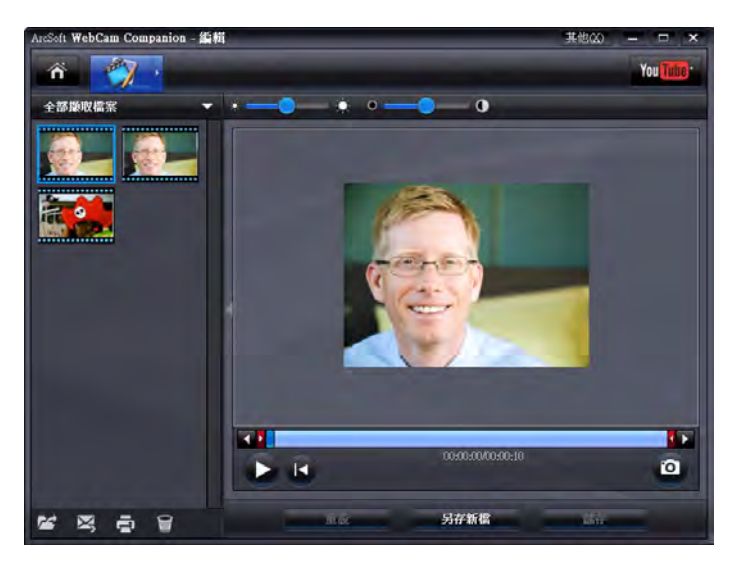

#### 調整網路攝影機設定

您可以在 ArcSoft WebCam Companion 中調整網路攝影機大部分的設定。

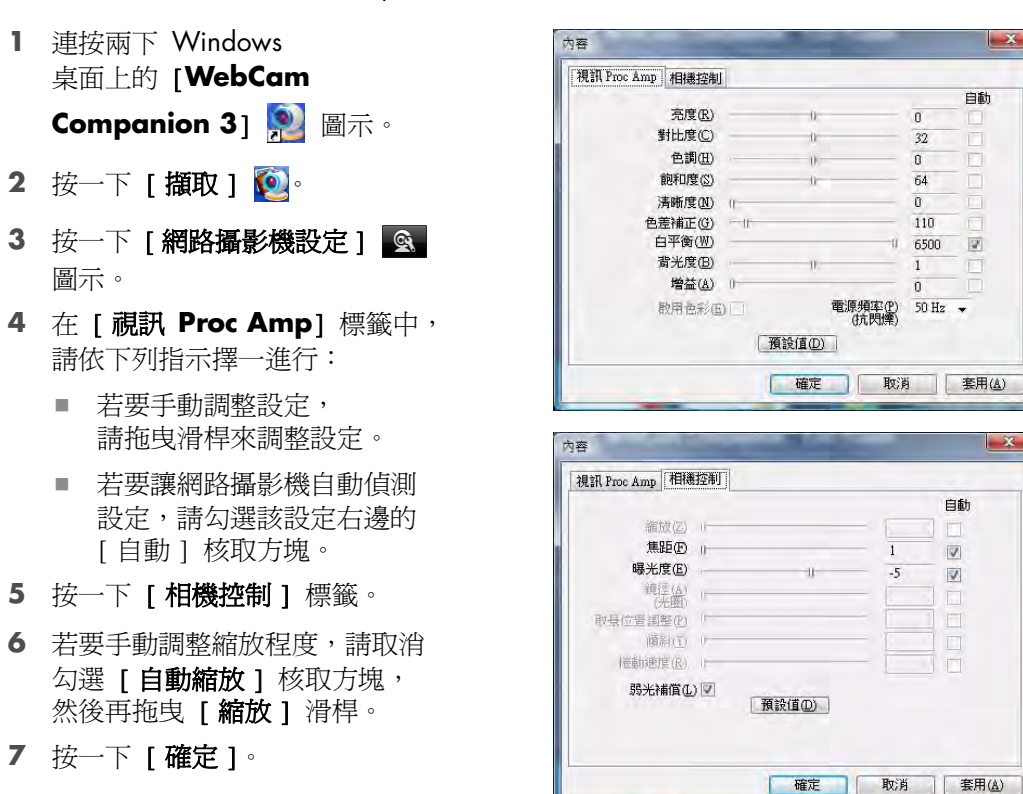

注意事項:若要回復原廠設定,請按一下[**預設值]**。

若要了解 ArcSoft WebCam Companion 中自訂擷取設定的相關資訊,請按一下 [其他] 並選取 [程式說明]。

#### 調整其他網路攝影機設定

您可以在 ArcSoft Magic-i Visual Effects 中變更其他網路攝影機設定。

- 1 如果已經開啟該程式,請先關閉 [ArcSoft WebCam Companion] 視窗。
- 2 連按兩下 Windows 桌面上的 [Magic-i Visual Effects] 🧾 圖示。
- 3 連按兩下 Windows 系統匣內的 [ArcSoft Magic-i Visual Effects] 🚮。
- **4** 在 [網路攝影機設定] 🤍 標籤中,請依需要調整下列選項:
  - 按一下[系統設定] 中的[保密]標籤,再按
     一下[載入圖像] ,然後選取替換網路攝影機
     視訊的圖像,就可在聊天時保有隱私。
  - 按一下[保密] @ 便可使用您在[系統設定]中 選取的圖像來替代網路攝影機視訊。聊天結束之 後,再按一下[保密] 》 即可回復視訊,以便 下次正常使用網路攝影機。
  - 按一下 [麥克風靜音] 
     可在聊天時關閉網路攝 影機的麥克風。聊天結束之後,再按一下 [麥克風 靜音] 
     即可開啓麥克風,以便下次正常使用網 路攝影機。
  - 取消勾選[開格 LED 燈]核取方塊以關閉網路攝影機前方的狀態 LED 燈。
  - 勾選[關閉視訊]核取方塊可在聊天時停用網路攝影機視訊。此時會以黑色畫面替代視訊。聊天結束之後,取消勾選[關閉視訊]即可啓用視訊功能,以便下次正常使用網路攝影機。

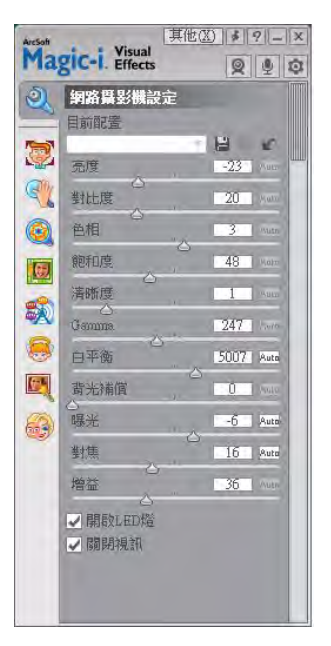

- 您可以拖曳滑桿調整個別設定。若要查看其他設定,請拖曳 [ArcSoft Magic-i Visual Effects] 視窗右邊的捲軸。
- 按一下[目前配置],輸入姓名後按一下[另存新檔] 即可將目前設定儲存在 使用者設定檔。

若要了解更多 ArcSoft Magic-i Visual Effects 自訂網路攝影機設定的方法,請按一下右上角的 [說明] ?

# 疑難排解

| 問題                                                | 解決方法                                                                                                    |
|---------------------------------------------------|----------------------------------------------------------------------------------------------------|
| 視訊品質不良                                            | 許多因素會影響視訊品質,包括光線強弱,電腦處理器速度和記憶體大小以及<br>網際網路連線速度。如果視訊品質不良,建議您降低解析度設定。                                                                                                    |
|                                                   | 1 連按兩下 Windows 桌面上的 [WebCam Companion 3] 👰 圖示。                                                                                                    |
|                                                   | 2 按一下 [ <b>擷取] 100</b> 。                                                                                                    |
|                                                   | 3 按一下右上角圖示下方的解析度清單,然後選取較低的解析度設定。                                                                                                    |
| 影像中出現線條干擾                                         | 按一下 Windows 系統匣中的 [Button Manager] 🎬 圖示並選取符合您<br>位置的設定:60Hz 或 50Hz。應該可以解決線條干擾的問題。                                                                                                    |
| 使用 IM 應用程式時不想搭配<br>ArcSoft Magic-i Visual Effects | 開啓 IM 應用程式,並使用偏好設定來選取不同的視訊裝置。請參閱 IM 應<br>用程式所附的文件,取得詳細資訊。                                                                                                    |
| 我的網路攝影機無法連結至<br>IM 應用程式                           | 開啓 [開始] 功能表後按一下 [所有程式] > [ArcSoft WebCam<br>Companion 3] > [啓動精靈]。如果您有多個 IM 應用程式且都已完成設<br>定,請在您的 IM 應用程式中選取其他視訊裝置。請參閱 IM 程式所附文件,<br>取得詳細資訊。                                                                                                    |
| 網路攝影機按鈕無法正常運作                                     | <ul> <li>在 Windows 系統匣尋找 [HP Button Manager]          圖示。如果沒<br/>有看見 [HP Button Manager] 圖示,請開啓 [我的電腦]<br/>(Windows XP) 或 [電腦] (Windows Vista 或 Windows 7),瀏覽至<br/>Program Files\HP\Button Manager 資料夾,然後連按兩下<br/>BM.EXE 檔案以重新啓動該程式。     </li> <li>在 Windows XP 電腦上,檢查是否同時執行 USB 視訊裝置應用程式與</li> </ul> |
|                                                   | ArcSoft WebCam Companion 。若是的話,請關閉這兩個應用程式,                                                                                                    |
|                                                   | 再按[拍照] [1] 按鈕。為避免日後再發生此問題,請勿按                                                                                                    |
|                                                   | 【我的 <b>甩脑】</b> 中的【USB 税款装置】 圖示。 請改用網路攝影機隨附的<br>ArcSoft應用程式。                                                                                                    |

| 問題                        | 解决方法                                                                                                    |
|---------------------------|----------------------------------------------------------------------------------------------------|
| 喇叭出現回音或嗡嗡的迴授聲             | 在 Windows XP 電腦上(傳統檢視):                                                                                         |
|                           | 】 按一下 [開始]>[控制台]>[聲音及音訊裝置]。                                                                                     |
|                           | <b>2</b> 按一下 [音訊]標籤。                                                                                            |
|                           | 3 在 [音效播放]下,按一下 [音量],並拖曳 [主音量] 滑桿調整<br>喇叭音量。                                                                    |
|                           | 4 在[音效錄音]下,按一下[音量],拖曳[麥克風]滑桿調整麥<br>克風音量。                                                                        |
|                           | 於 Windows Vista 電腦(傳統檢視)或 Windows 7 電腦(大型圖示或<br>小型圖示檢視)上:                                                       |
|                           | 】 開啓 [開始]功能表,然後按一下 [控制台] > [音效]。                                                                                |
|                           | <b>2</b> 按一下 [播放]標籤。                                                                                            |
|                           | <b>3</b> 選取正在使用的 [喇叭],然後按一下 [內容]。                                                                               |
|                           | 4 按一下 [ <b>等級]</b> 標籤,然後拖曳滑桿調整輸出等級。                                                                             |
|                           | 5 按一下 [錄製]標籤。                                                                                                   |
|                           | 6 選取正在使用的 [麥克風],然後按一下 [內容]。                                                                                     |
|                           | 7 按一下 [ <b>等級]</b> 標籤,然後拖曳滑桿調整輸入等級。                                                                             |
| 網路攝影機的音訊與網路攝影<br>機的視訊無法同步 | 選取 [ 視訊擷取 ] 視窗中右上角的解析度清單,並將視訊解析度<br>設為 <b>640×480</b> ,即可同步化視訊和音訊。同步音訊和視訊後,嘗試提高解<br>析度一級。如果又發生相同問題,請改回原來的解析度設定。 |
| 無法搭配 SKYPE 使用網路攝<br>影機    | 1 檢查 SKYPE 是否有更新並確認已安裝最新版本。                                                                                     |
|                           | 2 檢查音效麥克風與視訊設定。設定應為 HP Webcam 2100。                                                                             |
| 執行 SKYPE 時看到靜止的空<br>白畫面   | 在您撥號之後,請確認視訊設定為 HP Webcam 2100。                                                                                 |
| 無法搭配 SKYPE 使用網路攝<br>影機麥克風 | 】 在功能表列選取 [通話]>[音效設定]。                                                                                          |
|                           | 2 確定麥克風裝置設定為 HP Webcam 2100。                                                                                    |
|                           | <b>3</b> 將 [麥克風音量] 滑桿往 [高] 的位置拖曳,即可增加音量。                                                                        |
|                           | <b>4</b> 按一下 [儲存]。重新撥打電話。                                                                                       |

若仍需其他說明資訊,請洽詢網路攝影機保證書上所列的服務支援專線,或查詢網站資訊。